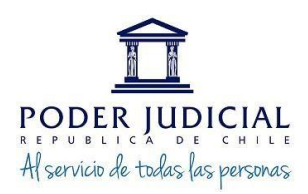

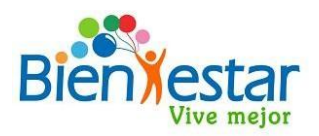

# PROCESO SOLICITUD DE CUPONES ABASTIBLE EN PLATAFORMA DE BIENESTAR

## **INGRESO A LA PLATAFORMA A TRAVÉS DE PÁGINA WEB**

<u>Se ingresará a la página de Bienestar</u> en el link: <u>https://bienestar.pjud.cl/</u> y se seleccionará el campo "Convenios Nacionales y Regionales":

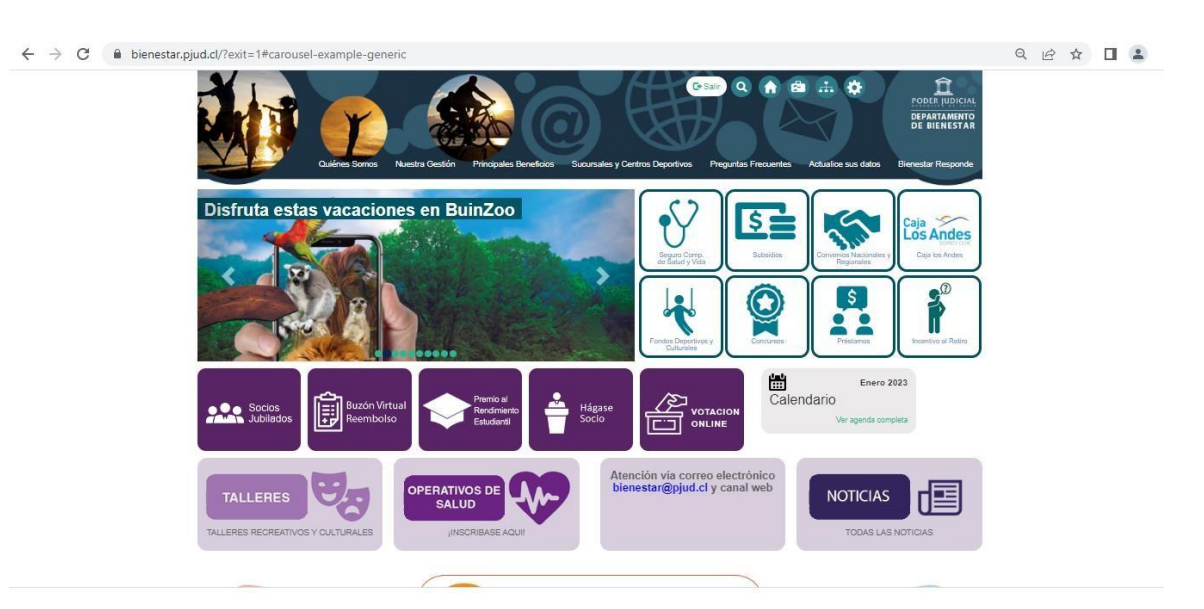

## 2. <u>Luego se deberá ingresar al siguiente link</u>

<u>https://bienestar.pjud.cl/?page\_id=17231#solicitar</u> que re direccionará directamente al convenio:

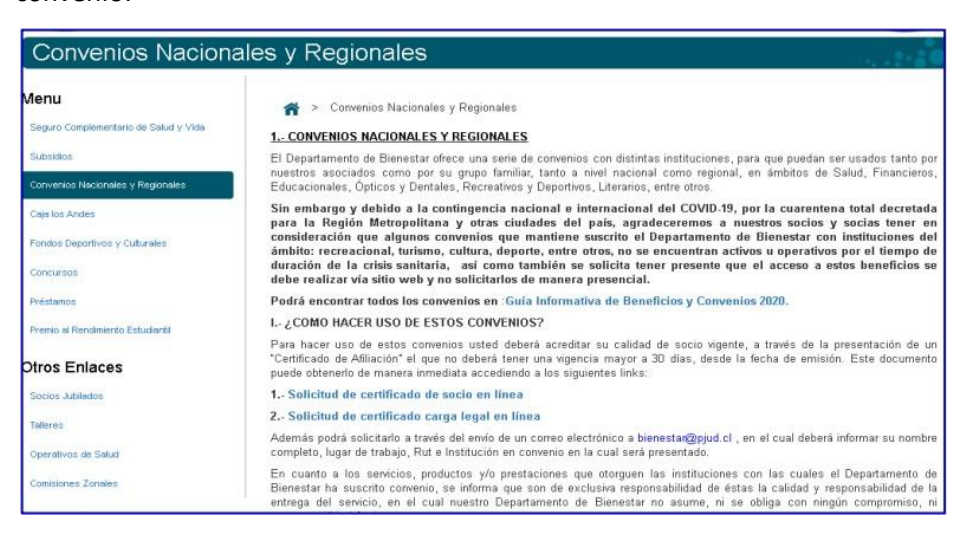

**3.-** <u>Para ingresar a la plataforma</u>, usted deberá digitar su RUT, sin guion ni digito verificador, (Ejemplo: 10322843). La contraseña de acceso corresponde a la utilizada en el sistema informático para auto consulta de personal "Mis Datos" de Recursos Humanos:

| Seguro Complementario de Salud y Vida | SOLICITAR CUPONES                                                                                                    |  |  |  |
|---------------------------------------|----------------------------------------------------------------------------------------------------|--|--|--|
| Subsidios                             |                                                                                                    |  |  |  |
| Convenios Nacionales y Regionales     |                                                                                                    |  |  |  |
| Caja los Andes                        | Acceso Usuarios                                                                                                    |  |  |  |
| Fondos Deportivos y Culturales        | RUT sin puntos, sin guión ni dígito verificador                                                                                                 |  |  |  |
| Concursos                             | Contraseña                                                                                                    |  |  |  |
| Préstanos                             | INGRESAR                                                                                                    |  |  |  |
| Premio al Rendimiento Estudiantil     | Ingrese su RUT sin puntos, sin guión ni digito verificador (Ej. 10322843<br>). La contraseña de acceso corresponde a la utilizada en el sistema |  |  |  |
| Otros Enlaces                         | informático para Autoconsulta de Personal Mis Datos disponible en la<br>Intranet del Poder Judicial.                                            |  |  |  |
| Socios Jubilados                      | Si usted modifica su contraseña en el sistema Mis Datos podrá<br>ingresar a este Buzón Virtual de Reembolsos al día siguiente.                  |  |  |  |
| Taileres                              |                                                                                                    |  |  |  |
| Operativos de Salud                   | < Volver                                                                                                    |  |  |  |
| Comisiones Zonales                    |                                                                                                    |  |  |  |

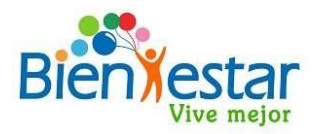

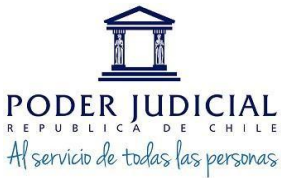

<u>4. Al ingresar a la plataforma se desplegará un formulario</u> con campos ya completados con sus datos y otros campos en blanco, en los cuales usted deberá ingresar la información solicitada, que corresponden a:

<u>a)</u> <u>CORREO CONFIRMACION DE COMPRA</u>: Es el correo donde usted recibirá la confirmación del ingreso de su solicitud de compra.

**b) NUMERO CELULAR**: Es el número de teléfono a donde serán enviados los cupones digitales parahacer uso del convenio. Aplicación que usted habrá previamente descargado de las Store's bajo el nombre de BILLETERA de ABASTIBLE.

| Menu                                  | A > Convenio Abastible                   |                                                |  |  |  |
|---------------------------------------|------------------------------------------|------------------------------------------------|--|--|--|
| Seguro Complementario de Salud y Vida | SOLICITAR CUPONES SOLICITUDES REALIZADAS |                                                |  |  |  |
| Subsidios                             |                                          |                                                |  |  |  |
| Conventos Nacionates y Regionales     | RUT                                      | : 16.                                          |  |  |  |
| Caja los Andes                        | Nombre                                   | : CAMILO                                       |  |  |  |
| Fondos Deportivos y Culturates        | Unidad Laboral                           | : DEPARTAMENTO DE BIENESTAR DEL PODER JUDICIAL |  |  |  |
| Concursos                             | Jurisdicción                             | : CORTE SUPREMA Otro                           |  |  |  |
| Préstance                             |                                          |                                                |  |  |  |
| Premio al Rendimiento Estudianti      | Calidad jurídica                         | : CONTRATA                                     |  |  |  |
| tros Enlaces                          | Correo institucional                     |                                                |  |  |  |
| Some Addados                          | Correo confirmación de compra*           | 1 build@ptimese                                |  |  |  |
| Taleres                               | Confirme correo de envio *               | to build/buildmine 1                           |  |  |  |
| Operativos de Salud                   |                                          |                                                |  |  |  |
| Contrisioners Zonales                 | Número Celular*                          | 1 Bidiatos                                     |  |  |  |

<u>5.- Luego, se visualizará el cuadro para la selección de los productos y la cantidad a</u>
 <u>comprar</u>, conlos siguientes campos: Peso cilindro, valor, la cantidad de cupones solicitados.
 También se visualizan datos de la compra en proceso, tanto en unidades, tipo y precio total.

## Seleccione productos y cantidad

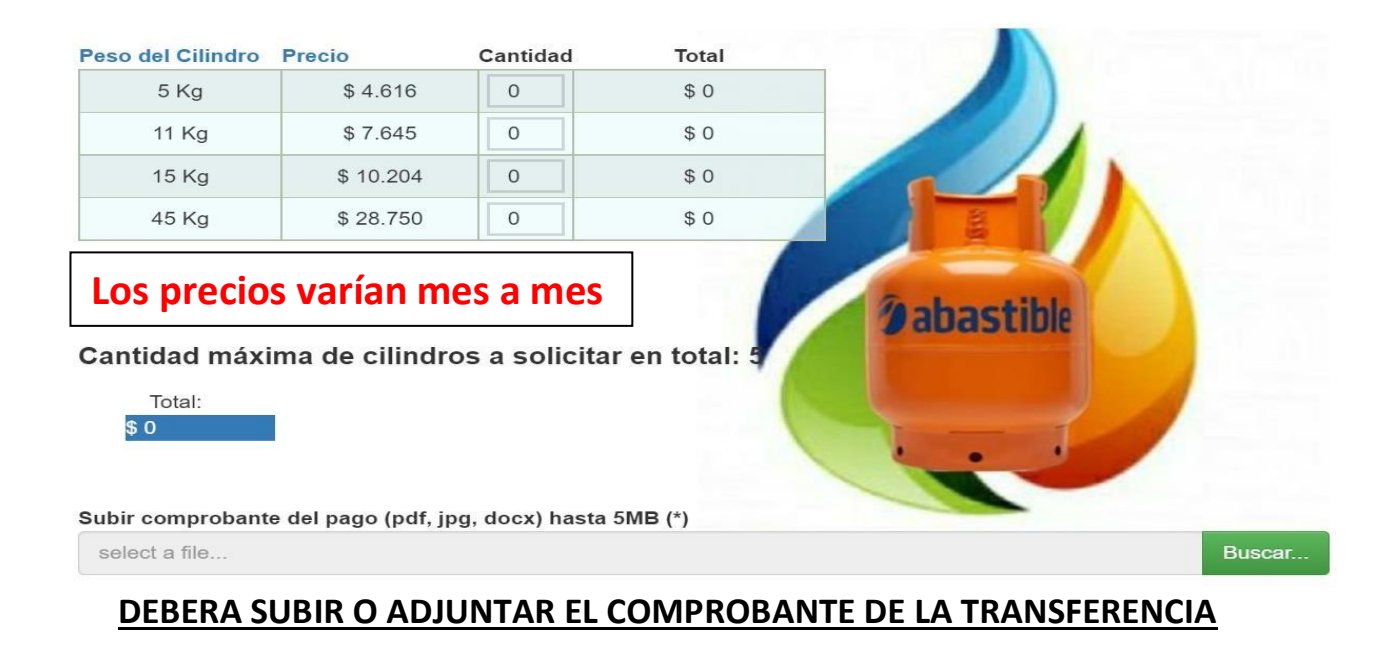

**6.-** Una vez seleccionada la cantidad y formato de los cilindros objeto de la compra, se adjunta comprobante el pago, según las siguientes instrucciones.

UNICA FORMA DE PAGO ES TRANSFERENCIA ELECTRÓNICA:

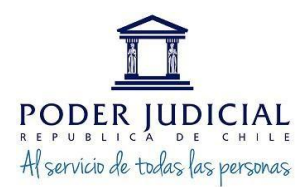

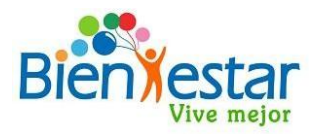

#### Transferencia electrónica

Para confirmar su solicitud usted deberá realizar el pago del monto total de la compra, para esto debe transferir o depositar el monto indicado en la cuenta corriente de Banco Estado N°9018565, a nombre del Departamento de Bienestar Poder Judicial, RUT:60.301.009-4, correo bienestarpagos@pjud.cl, y adjuntar a esta misma solicitud el archivo con el comprobante de transferencia o deposito realizado.

#### CONDICIONES DE COMPRA

Declaro haber leido y acepto las condiciones de Compra de cupones de gas licuado del convenio Abastible suscrito con el Departamento de Bienestar del Poder Judicial, así también que actúe como mandatario frente a la empresa Abastible, para dectura la solicitud de los productos requeridos y el pago respectivo de la factura emitida a su nombre.
Asimismo, confirmo la solicitud de cupones de gas ingresadas y que el celular ingresado para recibirlos fue ingresado correctamente.
Antes de ingresar su solicitud, por favor revise las Condiciones de Compra.
Cautorizo para la compra inscrita y conozco las condiciones del convenio suscrito con Abastible
Solicitar

**7.-Por último, se solicitará la revisión de las condiciones de compra**, por transferencia electrónica, antes de efectuar el pedido. Una vez leídas y aceptadas, deberá hacer clic en el campo de autorización, y se dará clic en "Solicitar":

### CONDICIONES DE COMPRA

Declaro haber leído y acepto las condiciones de Compra de cupones de gas licuado del convenio Abastible suscrito con el Departamento de Bienestar del Poder Judicial, así también que actúe como mandatario frente a la empresa Abastible, para efectuar la solicitud de los productos requeridos y el pago respectivo de la factura emitida a su nombre. Asimismo, confirmo la solicitud de cupones de gas ingresadas y que el celular ingresado para recibirlos fue ingresado correctamente.

Antes de ingresar su solicitud, por favor revise las Condiciones de Compra.

Autorizo para la compra inscrita y conozco las condiciones del convenio suscrito con Abastible

Solicitar

**<u>8.-</u>** Realizada la solicitud, se desplegará en la parte superior de la página un mensaje, al cual dará "Aceptar" para finalizar la solicitud recientemente creada:

| bienestar.pi           | ud.cl dice         |                             |                  | atiço |
|------------------------|--------------------|-----------------------------|------------------|-------|
| Se ha generad          | do el pedido de m  | anera exitosa               | Acentar          |       |
| tra Gestión Principale | es Beneficios Suci | ursales y Centros Deportivo | s Preguntas Frec | uente |

<u>9.- Ingresada la solicitud, se enviará al correo ingresado</u> (\*) en el formulario, un mensaje de recepción de compra de vales de gas desde la casilla bienestar@pjud.cl, el cual se visualizará de la siguiente manera:

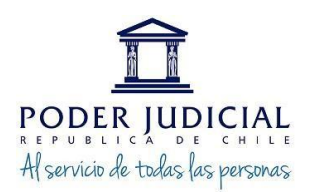

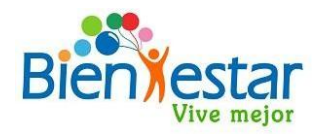

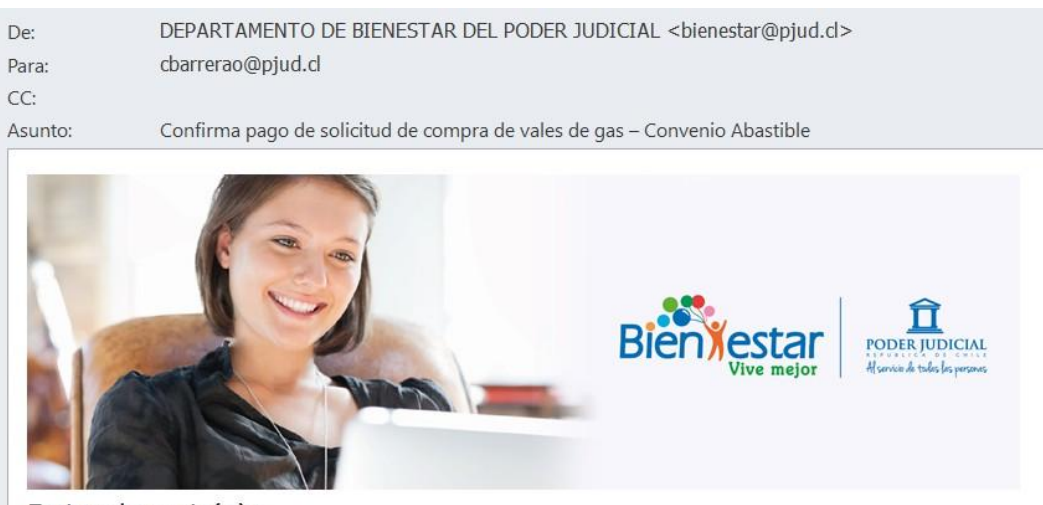

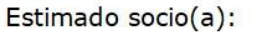

Junto con saludarle, confirmamos que hemos recibido satisfactoriamente el pago de su solicitud de compra de vales de gas licuado del convenio ABASTIBLE, N° de solicitud 57, del día 02-12-2022 (fecha de solicitud), por un **valor total de \$ 13.848**.-, de acuerdo al siguiente detalle

• Gas licuado de 5 Kgrs., 3 unidades, por un valor total de **\$13.848**.-

Los vales serán enviados a la APP billetera por la empresa ABASTIBLE al número de celular que usted indicó, aproximadamente en 30 días luego de la fecha de inscripción de compra.

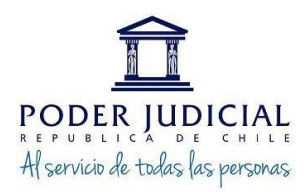

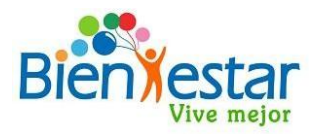

(\*)IMPORTANTE: El correo de recepción de solicitud de compra solo llegará a la casilla de correo digitado por usted en el formulario, por lo que deberá verificar su recepción incluyendo la carpeta de spam o no deseados.

## SEGUIMIENTO DE SOLICITUDES REALIZADAS

A través de la plataforma de solicitud de compras, usted podrá realizar el seguimiento de sus compras realizando los siguientes pasos: 1. En la plataforma de compras se visualizaran dos pestañas, de las cuales se debe seleccionar "Solicitudes realizadas"

| Convenio Abastible                                               |                            |         |                       |     |                         |  |  |
|------------------------------------------------------------------|----------------------------|---------|-----------------------|-----|-------------------------|--|--|
| Menu<br>Seguro Complementario de Salud y Vida                    | SOLICITAR CUPONES          | SOLIC   | CITUDES REALIZADAS    |     |                         |  |  |
| Subsidios<br>Convenios Nacionales y Regionales<br>Caja los Andes | Solicitudes realizadas     |         |                       |     |                         |  |  |
| Fondos Deportivos y Culturales<br>Concursos                      | 7 28-12-2022               | \$4.616 | Gas Licuado 5 KGS x 1 | VER | Pendiente de aprobación |  |  |
| Préstamos<br>Premio al Rendimiento Estudiantil                   | <ul><li>✓ Volver</li></ul> |         |                       |     |                         |  |  |
| Otros Enlaces                                                    |                            |         |                       |     |                         |  |  |

Ante cualquier duda puede contactarnos al correo bienestar@pjud.cl